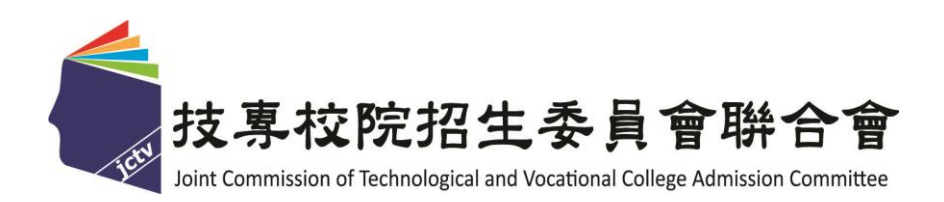

# 109 學年度科技校院日間部 四年制申請入學聯合招生委員會

第二階段複試

「書面審查資料上傳系統」操作參考手冊

## 中華民國109年3月

109學年度科技校院日間部四年制申請入學聯合招生

# <u>書面審查資料上傳系統</u>操作參考手册

### 目錄

| 第二               | _ 階段                             | .複試       | 「書        | 面              | 審       | 查貢        | 資米        | 부그  | _傅              | ź<br>⊢ _   | 重                | 要    | 事     | 項   | ••  | ••          | ••  | ••  | •••               | •      | ••  | •••   | ••  | ••    | ••  | ••• | · · 1 |  |
|------------------|----------------------------------|-----------|-----------|----------------|---------|-----------|-----------|-----|-----------------|------------|------------------|------|-------|-----|-----|-------------|-----|-----|-------------------|--------|-----|-------|-----|-------|-----|-----|-------|--|
| 第二<br>「 <i>網</i> | -階段<br>月路上                       | 複試<br>.傳書 | J項目<br>面審 | 「<br>₹查        | 郵資      | 寄貢<br>料_  | 資本」       | 各審  | <b>承查</b><br>二日 | 資<br> -    | ·<br>料<br>覽      | 」表   | 野     | ••• |     | •••         |     | ••• | •••               | •      | ••• | •••   |     | ••    |     | ••• | · • 2 |  |
| - 、              | 系統                               | 、入口       | •••       |                | •••     | •••       | •••       | ••• | •••             | •••        |                  | • •  | •••   | ••• | ••  | •••         | ••  | ••  | •••               | ••     | ••• | •••   |     | •••   | ••  | ••• | ••3   |  |
| ニ、               | 登入                               | 系統        | • • • ·   |                | •••     | •••       | •••       | ••• | •••             | •••        |                  | •••  | ••    | ••• | ••  | •••         | ••  | ••  | •••               | ••     | ••• | •••   | ••• | •••   | ••  | ••• | · · 4 |  |
| 三、               | <ul><li>網路</li><li>(一)</li></ul> | ·上傳<br>步驟 | 書面        | 」審             | 查       | 資米<br>「點  | 斗·<br>; 我 | ••  | •••             | •••        | . <b></b>        | •••  | •••   | ••• | ••• | •••         | ••• | ••• | •••               | •••    | ••• | •••   | ••• | ••    | ••• | • 6 | ••6   |  |
|                  | (=)                              | 步驟        | 二:        | 上              | ☆<br>傳戶 | 斤選        | 擇         | 上檔  | 客・              | _<br>• • • | ••               | •••  | • • • | ••• | ••• | • • •       | ••  | ••• | •••               | •••    |     |       | •   | •••   | ••• | •7  |       |  |
|                  | (三)                              | 步驟        | 三:        | 上 <sup>,</sup> | 傳後      | <b>後之</b> | 檔         | 案   | 狀               | 態材         | <b></b> <i> </i> | 1、   | 編     | 輯   | 刪   | 除・          | ••• | ••• | •••               | ••     | ••• | •••   | •   | • • • | ••• | 8   |       |  |
|                  | (四)                              | 步驟        | .四:       | 預              | 寛台      | 全併        | 檔         | 条   | •••             | •••        | ••               | •••  | •••   | ••  | ••• | •••         | ••  | ••  | ••                | ••     | ••• | •••   | •   | · • • | ••• | 9   |       |  |
|                  | (五)                              | 步驟        | 五:        | 確              | 認化      | 乍業        | •••       | ••  | ••••            | •••        | •••              | •••• | ••••  | ••• | ••• |             | ••  | ••  | •••               | •••    | ••• | • • • | •   |       | •1  | 1   |       |  |
|                  | (六)                              | 步驟        | 六:        | 檢              | 視台      | テ併        | 檔家        | 茶 木 | 後次。             | , <i>支</i> | 川日               | 「書   | 面     | 番   | 查   | <u></u> 貪 카 | 斜」  | 上得  | <b></b><br>早<br>稲 | É<br>記 | 公单  | •••   | •   | •••   | •]  | 4   |       |  |
|                  | (七)                              | ブ聯        | 、て・       | 鱼              | き       | 5 四       | 畨         | 笡   | 貝기              | 41         | 二代               | 予狀   | 、悲    | ••• |     |             | ••• | ••• | ••                | ••     |     |       | •   |       | • 1 | 3   |       |  |

#### 第二階段複試「書面審查資料上傳」重要事項

- 一、書面審查資料上傳日期:109年4月1日10:00起至各校規定上傳截止日。
- 二、 書面審查資料上傳系統開放時間為上傳起始日起至截止日期間內,每日8:00 起至22:00止,未依規定完成網路上傳書面審查資料者,而致第二階段複試 項目之書面審查資料成績零分者不予錄取。系統於22:00準時關閉,此時正 進行上傳中之書面審查資料將無法完成上傳,請申請生特別注意,須預留書面 審查資料上傳時間。
- 三、 書面審查資料上傳方式:
  - (一)書面審查資料以網路上傳方式為準,惟有部分校系(組)、學程之審查資料除以 網路方式上傳外,其餘之審查資料則須另以郵寄或其他方式繳交至該校。為避 免自身權益受損,考生務必詳閱簡章分則各校規定。
  - (二)請至109學年度科技校院日間部四年制申請入學委員會網站,考生作業系統之 第二階段複試「書面審查資料上傳系統」(https://www.jctv.ntut.edu.tw/caac/)進 行複試項目書面審查資料上傳作業。
- 四、 書面審查資料上傳,請依各校系(組)、學程要求項目,分項製作成 PDF 格式檔案並逐一上傳。單一項目之檔案大小以 5MB 為限(各個檔案不得壓縮),每1 校系(組)、學程所有審查項目之檔案大小總和,以 10MB 為限(超過將無法上 傳)。
- 五、 申請生須於該校規定書面審查資料上傳截止日前,完成該校書面審查資料上傳 作業並完成確認;若逾該校規定上傳截止日,「書面審查資料上傳系統」即關閉 該校系(組)、學程之書面審查資料上傳功能,請詳閱簡章附錄五。
- 六、 上傳之書面審查資料一經完成確認後,一律不得要求更改,請申請生務必審慎 檢視上傳之資料後,再完成確認。
- 七、 申請生上傳書面審查資料後,須於上傳截止日前完成每1校系(組)、學程之網 路上傳書面審查資料「確認」作業。完成確認後,書面審查資料上傳系統即產生 「書面審查資料上傳確認表」,申請生應自行存檔,嗣後申請生對書面審查資料 上傳相關事項提出疑義申請時,應提示「書面審查資料上傳確認表」,未提示者 一律不予受理。
- 八、 申請生僅上傳書面審查資料而未「確認」時,四技申請入學委員會逕於繳交截 止日後,將已上傳之審查資料整合為一個 PDF 檔並轉送各科技校院。申請生得 否參加第二階段複試,依各科技校院規定辦理,申請生不得異議。
- 九、 書面審查資料上傳完成確認後,有關各校系(組)、學程第二階段複試報名、繳費等相關資訊,仍須詳閱 109 學年度四技申請入學聯合招生簡章該科技校院之 校系分則,並依其規定向該科技校院完成報名、繳費等相關作業。

### 109 學年度科技校院日間部四年制申請入學聯合招生

#### 第二階段複試項目「郵寄資格審查資料」暨「網路上傳書面審查資料」截止日一覽表 (系統每日開放時間8:00起至22:00止)

| 代碼  | 學校名稱       | 郵寄資格<br>審查資料 | 網路上傳書<br>面審查資料 | 代碼  | 學校名稱      | 郵寄資格<br>審查資料 | 網路上傳書<br>面審查資料 |
|-----|------------|--------------|----------------|-----|-----------|--------------|----------------|
|     |            | 截止日          | 截止日            |     |           | 截止日          | 截止日            |
| 101 | 國立臺灣科技大學   | 109.4.13     | 109.4.13       | 226 | 東南科技大學    | 109.4.13     | 109.4.13       |
| 102 | 國立雲林科技大學   | 109.4.6      | 109.4.6        | 227 | 德明财经科技大学  | 109.4.13     | 109.4.13       |
| 103 | 國立屏東科技大學   | 109.4.7      | 109.4.7        | 228 | 南開科技大學    | 109.4.10     | 109.4.10       |
| 104 | 國立臺北科技大學   | 109.4.9      | 109.4.9        | 229 | 中華科技大學    | 109.4.10     | 109.4.13       |
| 105 | 國立高雄科技大學   | 109.4.10     | 109.4.10       | 230 | 僑光科技大學    | 109.4.11     | 109.4.12       |
| 107 | 國立虎尾科技大學   | 109.4.10     | 109.4.10       | 231 | 育達科技大學    | 109.4.13     | 109.4.13       |
| 109 | 國立澎湖科技大學   | 109.4.10     | 109.4.10       | 232 | 美和科技大學    | 109.4.13     | 109.4.13       |
| 110 | 國立勤益科技大學   | 109.4.13     | 109.4.13       | 233 | 吴鳳科技大學    | 109.4.13     | 109.4.13       |
| 111 | 國立臺北護理健康大學 | 109.4.8      | 109.4.8        | 234 | 環球科技大學    | 109.4.13     | 109.4.13       |
| 112 | 國立高雄餐旅大學   | 109.4.13     | 109.4.13       | 235 | 中州科技大學    | 109.4.13     | 109.4.13       |
| 113 | 國立臺中科技大學   | 109.4.8      | 109.4.8        | 236 | 修平科技大學    | 109.4.9      | 109.4.9        |
| 114 | 國立臺北商業大學   | 109.4.7      | 109.4.7        | 227 | 長庚學校財團法人  | 100 4 0      | 100.4.0        |
| 201 | 朝陽科技大學     | 109.4.13     | 109.4.13       | 257 | 长庚科技大學    | 109.4.9      | 109.4.9        |
| 202 | 南臺科技大學     | 109.4.13     | 109.4.13       | 238 | 大華科技大學    | 109.4.9      | 109.4.13       |
| 203 | 崑山科技大學     | 109.4.9      | 109.4.9        | 239 | 臺北城市科技大學  | 109.4.13     | 109.4.13       |
| 204 | 嘉藥學校財團法人   | 100 4 12     | 100 4 12       | 240 | 醒吾科技大學    | 109.4.7      | 109.4.7        |
| 204 | 嘉南藥理大學     | 109.4.15     | 109.4.15       | 241 | 文藻外語大學    | 109.4.8      | 109.4.8        |
| 205 | 樹德科技大學     | 109.4.13     | 109.4.13       | 243 | 華夏科技大學    | 109.4.10     | 109.4.10       |
| 206 | 龙華科技大學     | 109.4.13     | 109.4.13       | 244 | 慈濟學校財團法人  | 100 4 12     | 100 4 13       |
| 207 | 輔英科技大學     | 109.4.13     | 109.4.13       | 244 | 慈濟科技大學    | 109.4.13     | 109.4.13       |
| 208 | 明新科技大學     | 109.4.13     | 109.4.13       | 245 | 致理科技大學    | 109.4.9      | 109.4.9        |
| 209 | 弘光科技大學     | 109.4.13     | 109.4.13       | 246 | 宏國德霖科技大學  | 109.4.13     | 109.4.13       |
| 210 | 健行科技大學     | 109.4.13     | 109.4.13       | 247 | 東方設計大學    | 109.4.13     | 109.4.13       |
| 211 | 正修科技大學     | 109.4.13     | 109.4.13       | 248 | 崇右影藝科技大學  | 109.4.13     | 109.4.13       |
| 212 | 萬能科技大學     | 109.4.9      | 109.4.9        | 249 | 台北海洋科技大學  | 109.4.13     | 109.4.13       |
| 213 | 建國科技大學     | 109.4.9      | 109.4.9        | 403 | 大漢技術學院    | 109.4.13     | 109.4.13       |
| 214 | 明志科技大學     | 109.4.12     | 109.4.12       | 410 | 亞東技術學院    | 109.4.13     | 109.4.13       |
| 215 | 高苑科技大學     | 109.4.13     | 109.4.13       | 411 | 南亞技術學院    | 109.4.7      | 109.4.7        |
| 216 | 大仁科技大學     | 109.4.7      | 109.4.7        | 414 | 蘭陽技術學院    | 109.4.11     | 109.4.12       |
| 217 | 聖約翰科技大學    | 109.4.13     | 109.4.13       | 415 | 黎明技術學院    | 109.4.13     | 109.4.13       |
| 218 | 嶺東科技大學     | 109.4.13     | 109.4.13       | 417 | 经国管理暨健康學院 | 109.4.9      | 109.4.9        |
| 219 | 中國科技大學     | 109.4.13     | 109.4.13       | 419 | 大同技術學院    | 109.4.13     | 109.4.13       |
| 220 | 中臺科技大學     | 109.4.10     | 109.4.10       |     | 【依學校代碼:   | 排序】          |                |
| 221 | 台南應用科技大學   | 109.4.7      |                |     |           |              |                |
| 222 | 遠東科技大學     | 109.4.13     | 109.4.13       |     |           |              |                |
| 223 | 元培醫事科技大學   | 109.4.10     | 109.4.10       |     |           |              |                |
| 224 | 景文科技大學     | 109.4.13     | 109.4.13       | ]   |           |              |                |
| 225 | 中華醫事科技大學   | 109.4.13     | 109.4.13       | ]   |           |              |                |

## -、 系統入口

請至 109 學年度科技校院日間部四年制申請入學委員會 (網址 https://www.jctv.ntut.edu.tw/caac/),點選「11.考生作業系統」。閱讀相關說明後,點選第二階段 複試「書面審查資料上傳系統」,即可開始進行書面審查資料上傳作業。

|           | 技术权法招生会计 计计计                                | 科技校院日間部四年制申請入學聯合招生委員會和技校院日間部四年制申請入學聯合招生                                                           |
|-----------|---------------------------------------------|---------------------------------------------------------------------------------------------------|
| 1         | 09學年度                                       | 重要日程   簡章查詢與下載   委員學校作業系統   高中職學校作業系統   考生作業                                                      |
| 1.        | 最新消息                                        |                                                                                                   |
|           | 重大變革事項                                      | 考生作業系統                                                                                            |
|           | 考生資訊                                        | 作業系統名稱 操作手册 開放時間                                                                                  |
|           | <ul> <li>高中職學校資訊</li> <li>香島縣校姿辺</li> </ul> | 個別報名系統 操作手冊下載 109.3.23 (星期一) 10:00起至109.3.27 (星<br>期五) 17:00止                                     |
|           | 女見子(X)員訊<br>其他資訊                            | 第一階段篩選結果-個人查詢 109.4.1 (星期三) 10:00 起                                                               |
| 2.        | 招生學校                                        | 第一階段篩選結果-依學校查詢 109.4.1(星期三)10:00起                                                                 |
| 3.<br>4.  | 規章辦法<br>重要日程                                | 第二階段複試「書面審查資料上傳系統」<br>操作手冊下載<br>【練習版】109.3.26(星期四)起至<br>109.3.31(星期二)止<br>【正式版】109.4.1(星期三)10:00起 |
| 5.<br>6.  | 常見問題<br>簡章查詢與下載                             | 複試及繳交資料收件查詢 109.4.1 (星期三) 10:00起                                                                  |
| 7.        | 簡章購買方式                                      | 第二階段複試資訊                                                                                          |
| 8.        | 下載專區                                        | 第二階段複試榜單連結                                                                                        |
| 9.<br>10. | 統計資料<br>相關網站連結                              | 第二階段報到備取遞補名單查詢 109.5.22(星期五)13:00起至109.5.25(星<br>期一)17:00止                                        |
| 11.       | 考生作業系統                                      |                                                                                                   |
| 12.       | 高中職學校作業系統                                   |                                                                                                   |
| 13.       | 委員學校作業系統                                    |                                                                                                   |
| 14.       | 歷年資料                                        |                                                                                                   |
| 15.       | 聯合會首頁                                       |                                                                                                   |

# 二、 登入系統

- (一)首次登入本系統,請輸入「學科能力測驗應試號碼」、「身分證統一編號(或居留證 統一證號)」、「書面審查資料上傳密碼」及「驗證碼」。
- (二)「書面審查資料上傳密碼」請輸入與報名 109 學年度學科能力測驗相同之出生年月日。

| 青山 | 番 <b>旦</b> 貞科上傳余統                                            | 体院现在未是金融合金                          |
|----|--------------------------------------------------------------|-------------------------------------|
|    | エカーキロノノスラ<br>7:30・請儘量避免於該時段作業。為避免操作本系統時發生錯誤,建議使用 <u>Chro</u> | 加內加工安員會聯合會<br>me瀏覽器的無痕視窗,最佳瀏覽解析度為10 |
| [  | 請登入                                                          |                                     |
|    | 冬纮毘访時問為気口08:00至22:00進時關閉                                     |                                     |
|    | 示视用双时间应每日00.00主22.00华时刚闭<br>结中结化转即注音,坦目上值聿密率本资料              |                                     |
|    | · · · · · · · · · · · · · · · · · · ·                        |                                     |
|    |                                                              |                                     |
|    |                                                              |                                     |
|    | 書面審查資料上傳密碼(首次登入請輸入申請生出生年月日,<br>格式為年月日,如91年1月2日則輸入            | 910102)                             |
|    | 請輸入下方數字                                                      |                                     |
|    | 19829<br>19829                                               |                                     |
|    | 若難以辨識 按此重新產生                                                 |                                     |
|    | 登入                                                           |                                     |
|    |                                                              |                                     |
|    |                                                              |                                     |
|    |                                                              |                                     |
|    |                                                              |                                     |

(三)登入系統後,須先進行密碼更改,之後再登錄本系統時,請使用自行變更後之密碼 登入,並確實填寫手機號碼及 E-mail(建議使用 Gmail 信箱),以供忘記密碼及系 統重要通知時使用。

| 輸入原密碼<br>890102)                    |                |
|-------------------------------------|----------------|
| 輸入新密碼                               | (請輸入英數字混合至少8碼) |
| 確認新密碼                               | (請再輸入一次新密碼)    |
| 王 <sup>198</sup><br>E-mail<br>建進使用C | mail/##        |
| 建識使用の                               | 確定送出 重新填寫      |

(四)密碼確定送出後,可繼續進行上傳作業或選擇離開系統,若離開系統欲再次登錄本系統時,須使用更改後之密碼。點選繼續進行書面審查資料上傳作業後,請仔細檢查通過第一階段篩選之校系(組)、學程是否正確,確認無誤後,開始進行上傳作業。

|                               | 青山奋旦貝                                             | 科工傳厼                         |                                                                                                    | <u>a P</u>                                                                                                    |                                                         |
|-------------------------------|---------------------------------------------------|------------------------------|----------------------------------------------------------------------------------------------------|----------------------------------------------------------------------------------------------------|---------------------------------------------------------|
| 剛路系統維護                        |                                                   | <b>该時段作業。為避免操</b> 作          | 主辦單位 / 技專校<br>F本系統時發生錯誤,建議使用Chrome發                                                                                                    | <b>院招生委員會聯合會</b><br>劉覽器的 <u>無痕視窗</u> ,最佳瀏覽                                                                                                    | 解析度為 1024 * 76                                          |
|                               | 您已重新設定「書可                                         | <b>面審查資料上傳密碼」,</b> 之         | - 後再登入本系統,須使用自行設定之新密碼<br>ト傳作業 離盟系統                                                                                                    | 0                                                                                                    |                                                         |
|                               |                                                   |                              |                                                                                                    |                                                                                                    |                                                         |
|                               | 109學年度科技校院日間                                      |                              | 學聯合招生<br>// <del>**</del>                                                                                                    |                                                                                                    |                                                         |
|                               |                                                   |                              | 9.4                                                                                                    |                                                                                                    |                                                         |
|                               | <b>書面番笪貧</b> 精                                    | 计上语分                         |                                                                                                    | <b>7</b> 7                                                                                                    |                                                         |
|                               | <b>書</b> 面番 <b>丝</b> 貸精                           | 叶上侍尔                         | 12U<br>                                                                                                    | <b>ዩ院招生委員會聯合會</b>                                                                                                    |                                                         |
| 系統維護時                         | 吉由番兰貨構<br>調為每日17:00~17:30 · 請儘量递免於該<br>登入資訊: 葉0板( |                              | <b>     代し      主辦單位 / 技専校</b> 手本系続時發生錯誤・建議使用Chrome     系統状態:上傳作業      ひ     設置                                                                                                    | 院招生委員會聯合會<br>瀏覽器的無度視窗,最佳瀏                                                                                                    | -<br>覽解析度為 1024 *                                       |
| 系統維護時                         | <b>吉 由 番                                  </b>    | 時段作業。為避免操作                   | <b>たし</b><br>主辦單位 / 技専校<br>「本系統時發生錯誤・建議使用 <u>Chrome</u><br>系統狀態:上傳作業 口 設置                                                                                                    | ■ 「一日本の「「「「「「」」」。 ■ 「「「」」 ■ 「「」」 ■ 「」」 ■ 「」 ■ 「」 ■ 「」 ■ 「」 ■ 「」 ■ 「」 ■ 「」 ■ 「」 ■ 「」 ■ 「」 ■ 「」 ■ 「」 ■ 「」 ■ 「」 ■ 「」 ■ 「」 ■ 「」 ■ 「」 ■ 「」 ■ 「」 ■ 「」 ■ 「」 ■ 「」 ■ 「」 ■ 「」 ■ 「」 ■ 「」 ■ 「」 ■ 「」 ■ 「」 ■ 「」 ■ 「」 ■ 「」 ■ 「」 ■ 「」 ■ 「」 ■ 「」 ■ 「」 ■ 「」 ■ 「」 ■ 「」 ■ 「」 ■ 「」 ■ 「」 ■ 「」 ■ 「」 ■ 「」 ■ 「」 ■ 「」 ■ 「」 ■ 「」 ■ 「」 < | <b>覽解</b> 析废為 1024 *                                    |
| 糸統維護时<br>申請編號                 | <b>吉 由 番                                  </b>    | 中上中分余<br>時段作業。為遽免操作<br>( ) ; | ★ 2 日本 10 日本 10 日本 | 院招生委員會聯合會<br>注聲器的無痕認證・最佳型<br>●登出 上傳資料載止日                                                                                                    | 読解析度為 1024 *<br>確認狀態                                    |
| 糸統維護6<br>申請編號                 | <b>吉 由 番                                  </b>    | 中上、                          | 主辦單位 / 技專校         主辦單位 / 技專校         本系統時發生譜誤・建議使用Chrome         糸統狀態:上傳作業       登設置         書面審查資料上傳方式         請於本系統進行上傳 (監我上傳)                                                                                                    | 院招生委員會聯合會 瀏覽器的無痕濕窗,最佳瀏明 ● 登出 上傳資料截止日 109.4.6                                                                                                    | 鬱解析度為 1024 *<br>確認狀態<br>未確認                             |
| <b>糸統維護</b> 町<br>申 <b>請編號</b> | <b>吉 由 番                                  </b>    | 中上、                          | ★ 2 日本 1 日本 1 日本 1 日本 1 日本 1 日本 1 日本 1 日本                                                                                                    | 2 院招生委員會聯合會<br>瀏覽器的無痕濕證,最佳瀏                                                                                                    | 鬱解析度為 1024 *<br>確認 <del>状態</del><br>未確認<br>未確認          |
| <u>条統維護</u> 明<br>申請與號         | <b>吉 由 番                                  </b>    | 中上、                          | ★ 2 日本 1 日本 1 日本 1 日本 1 日本 1 日本 1 日本 1 日本                                                                                                    | 院招生委員會聯合會<br>瀏覽器竹無度視窗,最佳瀏<br>● 登出           上傳資料截止日           109.4.6           109.4.7           109.4.9                                                                                                    | 聽解祈度為 1024 *<br>確認状態<br>未確認<br>未確認<br>未確認<br>未確認<br>未確認 |

| <br>Ξ` | • ;                    | 網路上傳書面審查資料                                                                                  |
|--------|------------------------|---------------------------------------------------------------------------------------------|
|        | 重                      | 要提醒:                                                                                        |
| 1.     | 各杉                     | 它書面審查資料上傳系統開放時間為上傳起始日起至截止日內,每日8:                                                            |
|        | <b>00</b> <del>4</del> | 起至 22:00 止。                                                                                 |
| 2.     | 系統                     | 赴維護時段為22:00至隔日8:00止,此時段無法進行書面審查資料上                                                          |
|        | 傳作                     | <b>『業 。</b>                                                                                 |
| 3.     | 在名                     | →校書面審查資料之上傳截止當日,請務必於22:00前完成「確認」作                                                           |
|        | 業,                     | 系統將於22:00 準時關閉該校之上傳作業,逾時或逾期即無法進行該                                                           |
|        | 校書                     | 「面審查資料之上傳作業(如下圖)。                                                                           |
|        |                        |                                                                                             |
|        |                        | 109學年度科技校院日間部四年制申請入學聯合招生                                                                    |
|        |                        | <b>首 山 金 旦 貝 什 上 時 示 読</b><br>主辦單位 / 技專校院招生委員會聯合會                                           |
|        |                        | 本會網路系統維護時間為每日17:00-17:30,請儘量還免於該時發作業。為還免操作本系統時發生錯誤,建議使用Chrome習覽譯的無重視區,最佳習覽解析度為 1024 * 768 + |
|        |                        |                                                                                             |
|        |                        | 目前為系統維護作業,維護期間為22:00至隔日08:00                                                                |
|        |                        |                                                                                             |
|        |                        |                                                                                             |

書面審查上傳項目<u>無前後之順序</u>,您可自行決定,並依下列7個步驟逐一完成所選 擇校系(組)、學程之書面審查資料上傳作業。

### (一) 步驟一:點選「點我上傳」

下方會出現該校系(組)、學程要求書面審查上傳項目,請將審查資料分項製作成 PDF 檔案後,再逐一上傳。

| 系統維  |                               |                               |                           |        | 主辦單   | 位 / 技專校院招              | 3生委員會聯合會                        |                          |          |
|------|-------------------------------|-------------------------------|---------------------------|--------|-------|------------------------|---------------------------------|--------------------------|----------|
|      | 護時間為每日17:00~17:3              | 0,請儘量避免於該時段(                  | 乍業。為避免操作                  |        |       | 建議使用 <u>Chrome</u> 瀏覽器 | 點的 <u>無痕視窗</u> ,最佳 <sup>演</sup> | 10]<br>19]<br>10]<br>10] | 24 * 768 |
|      |                               | 登入資訊:葉O耘(                     | 3)                        | 系統狀態:  | 上傳作業  | ☆設置 ┣ 塗                | 出                               |                          |          |
| 申請編  | 號 条 (約                        | İ)、學程名稱                       | 一階篩選結果                    | :      | 書面審查資 | 行科上傳方式                 | 上傳資料截止日                         | 確認狀態                     | R        |
|      | 2 環境與安全衛生工                    | 程系                            | 通過                        | 請於本系統  | 逃行上傳  | (點我上傳)                 | 109.4.6                         | 未確認                      | -        |
|      | )2 農園生產系                      |                               | 通過                        | 請於本系統  | 進行上位  | (點我上傳)                 | 109.4.7                         | 未確認                      |          |
|      | 2 能源與冷凍空調工                    | 程系                            | 通過                        | 請於本系統  | 涟 上傳  | (點我上傳)                 | 109.4.9                         | 未確認                      |          |
|      | 2                             | 交區 )                          | 逋過                        | 請於本系   | 進行上傳  | (點我上傳)                 | 109.4.10                        | 未確認                      |          |
| 1    | <b>7</b>                      | 晋侍朗安今                         | 衛生工程を                     |        |       |                        |                                 |                          |          |
| 必/羅繳 |                               | ま面審査上價項目                      | 南山山北北北方                   | 《檔察大小  | 检視    | 選擇上包                   | ĸ                               | 最後上傳時間                   |          |
| 必繳   | 1.報名表(本校網路報名)                 |                               |                           | 未上傳    |       | 上傳所選擇檔案                | 刪除                              |                          | *        |
| 必繳   | 2.學歷證件影本                      |                               |                           | 未上傳    |       | 上傳所選擇檔窯                | 刪除                              |                          |          |
| 必繳   | 3.歷年成績單正本(排名/<br>前五學期成績)      | 斑級人數/成績百分比)(應                 | 国生應附在校                    | 未上傳    |       | 上傳所選擇檔案                | 刪除                              |                          | ш        |
| 必繳   | 4.自傳及讀書計畫(A4格)<br>請入學動機,一千字以內 | 武,請註明申請姓名,申請3<br>)            | 系別,並陳述申                   | 未上傳    |       | 上傳所選擇檔案                | 刪除                              |                          |          |
|      | 5.其他有利審查資料(社)<br>力,成果作品,特殊才能及 | 團參與,學生幹部,證照,競!<br>體適能檢測成績證明書等 | 賽成果,語文能<br><sup>(1)</sup> | 未上傳    |       | 上傳所選擇檔案                | 刪除                              |                          |          |
| 選繳   |                               |                               | Ťđ                        | (覽合併檔案 | )     |                        |                                 |                          |          |
| 選繳   |                               |                               |                           |        |       |                        |                                 |                          |          |

## (二)步驟二:上傳所選擇檔案

1. 選擇欲上傳之校系(組)、學程,依上傳項目點選上傳所選擇檔案。

| 必/選繳 | 書面審查上傳項目                                                 | 檔案大小           | 檢視    | 選擇上傳                    | 最後上傳時間    |
|------|----------------------------------------------------------|----------------|-------|-------------------------|-----------|
| 公繳   | 1.報名表(本校網路報名後下載)                                         | 未上傳            |       | 上傳所選擇檔案 删除              |           |
| 公繳   | 2.學歷證件影本                                                 | 未上傳            |       | 上傳所選擇檔案 删除              | -         |
| 繎    | 3.歷年成績單正本(排名/班級人數/成績百分比)(應屆生應附在校<br>前五學期成績)              | 未上傳            |       | 上傳所選擇檔案 删除              |           |
| 公繳   | 4.自傳及讀書計畫(A4格式,請註明申請姓名,申請系別,並陳述申<br>請入學動機,一千字以內)         | 未上傳            |       | 上 <b>傳所選擇檔案</b> 删除      | -         |
| 躍繳   | 5.其他有利審查資料(社團參與,學生幹部,證照,競賽成果,語文能力,成果作品,特殊才能及體適能檢測成績證明書等) | 未上傳            |       | 上傳所選擇檔案 删除              |           |
|      | Ť                                                        | <b>頁</b> 覽合併檔案 | )     |                         |           |
|      | 剩餘                                                       | 容量尚有101        | ЛB    |                         |           |
| 請將書  | 語審查資料依序上傳,若您已確定上傳書面審查資料無誤而不再                             | 修改,請務」         | び於資料」 | 上傳截止日109年4月6日(一)22:00前, | 執行「確認」作業。 |
|      | 書面審查資料上傳密碼                                               |                |       | 確認                      |           |

2. 選擇要上傳的 PDF 檔案後執行「開啟」。

| 7 我的最愛      | <b>^</b> | 名稱          | 類型            |    |   |
|-------------|----------|-------------|---------------|----|---|
| 1. 下載       |          | ➡ 成績單       | Adobe Acrobat |    |   |
| 三 桌面        |          | 🎵 自傳及讀書計畫   | Adobe Acrobat |    |   |
| 最近的位置       |          | 7. 目傳及讀書計畫1 | Adobe Acrobat |    |   |
|             | =        | ➡ 作品集       | Adobe Acrobat |    |   |
| 媒體櫃         |          | 🄁 其他有利審查資料  | Adobe Acrobat |    |   |
| 文件          |          | 🄁 報名表       | Adobe Acrobat |    |   |
|             |          |             |               |    |   |
| 🛃 視訊        |          |             |               |    |   |
| <br>周片      |          |             |               |    |   |
| 電腦          |          |             |               |    |   |
| 🏭 本機磁碟 (C:) | -        | ٠           |               |    |   |
|             | 檔案名      | ā稱(ℕ):      | 所有檔案          |    | • |
|             |          |             | 開啟(O)         | 取消 |   |

| ● 重要提醒           |                                |
|------------------|--------------------------------|
| 1. 單一項目之檔案大小以 5M | IB 為限,唯每1校系(組)、學程所有書面審查項目檔案之總和 |
| 以10MB為限(超過將無法)   | 上傳)。                           |
| 2.所有上傳之檔案格式      |                                |
| 均須為 PDF 格式, 若上   | 錯誤2合併檔案                        |
| 傳非 PDF 格式,系統顯    | 上傳檔案格式有誤,請選擇PDF檔案              |
| 示上傳檔案格式有誤之       |                                |
| 訊息提醒(如圖示)。       | 確定                             |
|                  |                                |
|                  |                                |

### (三)步驟三:上傳後之檔案狀態檢視、編輯刪除

#### 1. 剩餘容量

(1)執行「上傳」成功後,該上傳項目之檔案大小、最後上傳時間及可上傳剩餘容 量會顯示於系統上。(如圖示)

| ろ/選繳 | 書面審查上傳項目                                                 | 檔案大小              | 檢視         | 選擇上傳           | 最後上傳時間                 |
|------|----------------------------------------------------------|-------------------|------------|----------------|------------------------|
| 公繳   | 1.報名表(本校網路報名後下載)                                         | 未上傳               |            | 上傳所選擇檔案 删除     |                        |
| 公繳   | 2.學歷證件影本                                                 | 0.11MB            | 檢視         | 上傳所選擇檔案 删除     | 2020-04-01<br>16:52:10 |
| 込繳   | 3.歷年成績單正本(排名/班級人數/成績百分比)(應屆生應附在校<br>前五學期成績)              | 未上傳               |            | 上傳所選擇檔案 删除     |                        |
| 込繳   | 4.自傳及讀書計畫(A4格式,請註明申請姓名,申請系別,並陳述申請入學動機,一千字以內)             | 未上傳               |            | 上傳所選擇檔案 删除     |                        |
| 巽繳   | 5.其他有利審查資料(社團參與,學生幹部,證照,競賽成果,語文能力,成果作品,特殊才能及體適能檢測成績證明書等) | 未上傳               |            | 上傳所選擇檔案 删除     | -                      |
|      | Ť                                                        | <b>預</b> 覽合併檔案    | ]          |                |                        |
|      |                                                          | 学量尚有 <b>9.8</b> 9 |            | 上信载中日400年4月6日( | 劫谷「疏河」 虎举。             |
| 明町省  |                                                          | 「多レス 、 1月1万       | 929月1日月11日 |                | THE REPORT FIRE *      |

(2)上傳項目的檔案容量大於剩餘容量時,系統顯示剩餘容量不足之提醒視窗。(如圖示)

|                                                | ×                           |
|------------------------------------------------|-----------------------------|
| 您所上傳的檔案大小爲3.03MB(31<br>組),剩餘容量(2.13MB, 2230630 | 1798 <b>4</b> 2位元<br>位元組)不足 |
| 確認                                             |                             |

#### 2. 檢視

可利用「檢視」功能,分項開啟已完成上傳之 PDF 檔案,請務必確認檔案內容之正確 性。(如圖示)

| 5/選繳 | 書面審查上傳項目                                                 | 檔案大小              | 檢視    | 選擇上傳                             | 最後上傳時間                 |   |
|------|----------------------------------------------------------|-------------------|-------|----------------------------------|------------------------|---|
| 繳    | 1.報名表(本校網路報名後下載)                                         | 未上傳               |       | <b>上傳所選擇檔案</b> 删除                | -                      | * |
| 繳    | 2.學歷證件影本                                                 | 0.11MB            | 檢視    | 上傳所選擇檔案 删除                       | 2020-04-01<br>16:52:10 | L |
| 繳    | 3.歷年成績單正本(排名/班級人數/成績百分比)(應屆生應附在校<br>前五學期成績)              | 未上傳               |       | 上傳所選擇檔案 删除                       |                        |   |
| 繳    | 4.自傳及讀書計畫(A4格式,請註明申請姓名,申請系別,並陳述申<br>請入學動機,一千字以內)         | 未上傳               |       | 上傳所選擇檔案 删除                       |                        | l |
| 繳    | 5.其他有利審查資料(社團參與,學生幹部,證照,競賽成果,語文能力,成果作品,特殊才能及體適能檢測成績證明書等) | 未上傳               |       | 上傳所選擇檔案 删除                       |                        | • |
|      | Ť                                                        | <b>覔</b> 覽合併檔案    | )     |                                  |                        |   |
|      | 剩餘容                                                      | 容量尚有 <b>9.8</b> 9 | ЭМВ   |                                  |                        |   |
| 青將書  | 面審查資料依序上傳,若您已確定上傳書面審查資料無誤而不再                             | 修改,請務             | 必於資料」 | 上傳截止日 <b>109年4月6日(一)22:00</b> 前, | 執行「確認」作業。              |   |
|      | 書面審查資料上傳密碼                                               |                   |       | 確認                               |                        |   |

3. 刪除

可利用「刪除」功能移除已完成上傳項目之檔案,按下「刪除」,系統會出現提示 訊息。(如圖示)

| 2/選線 | 散 書面審查上傳項目                                | 檔案大小 檢視          | 選擇上傳                            | 最後上傳時間                 |
|------|-------------------------------------------|------------------|---------------------------------|------------------------|
| 公繳   | 1.報名表(本校網路報名後下載)                          | 0.12MB <b>檢視</b> | 上傳所選擇檔案 删除                      | 2020-04-01<br>17:04:22 |
| 公繳   | 2.學歷證件影本                                  | 0.11MB <b>檢視</b> | 上傳所選擇檔案 删除                      | 2020-04-01<br>16:52:10 |
| 公繳   | 3.歷年成績單正本(排名/班級人數/成一日7700月9月2月<br>前五學期成績) | 思わ在校 未上傳 重要訊息    | 上傳所選擇檔案 一詞降                     |                        |
| 公繳   | 4.自傳及讀書計畫(A4格式,請註明申)<br>請入學動機,一千字以內)      | S確定要刪除【2.學歷證件影Z  | 本】之已上傅檔案?                       |                        |
| 民級   | 5.其他有利審查資料(社團參與學生專力,成果作品,特殊才能及體適能檢測)      | 確定取消             | á                               |                        |
|      |                                           | 預覽合併檔案           |                                 |                        |
|      |                                           | 剩餘容量尚有9.77MB     |                                 |                        |
| 請將書  | 書面審查資料依序上傳,若您已確定上傳書面審查資料無                 | 展設而不再修改,請務必於資料   | 上傳截止日 <b>109年4月6日(一)22:00</b> 前 | 「,執行「確認」作業。            |
|      | 書面審查資料                                    | 上傳密碼             | 確認                              |                        |

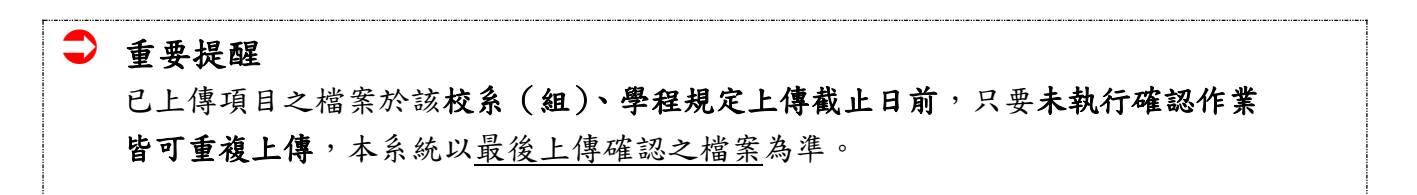

#### (四)步驟四:預覽合併檔案

 點選預覽合併檔案,系統隨即產生整合完成後之書面審查資料 PDF 檔案供您預覽。「預 覽合併檔案」功能僅提供申請生預覽已上傳之檔案,並非執行確認作業。

| 2020-04-01<br>17:04:22<br>2020-04-01 |
|--------------------------------------|
| 2020-04-01                           |
| 16:52:10                             |
| 2020-04-01<br>17:11:50               |
|                                      |
|                                      |
|                                      |
|                                      |
| 前,執行「確認」作業。                          |
| )]                                   |

2. 若未上傳項目而點選預覽合併檔案,系統視窗將出現提醒訊息(如下方圖示)。

|      |                                                       | 它調工程系                                               |                                                                                                    |                             |                                                  |                                   |
|------|-------------------------------------------------------|-----------------------------------------------------|----------------------------------------------------------------------------------------------------|-----------------------------|--------------------------------------------------|-----------------------------------|
| 必/選繳 | 書面審查上傳項目                                              |                                                     | 檔案大小                                                                                                    | 檢視                          | 選擇上傳                                             | 最後上傳時間                            |
| 必繳   | 1.自傳及讀書計畫(A4格式,請註明申請姓名,申請系別,<br>學動機,一千字以內)            | 並陳述申請入                                              | 未上傳                                                                                                    |                             | 上傳所選擇檔案 刪除                                       |                                   |
| 選繳   | 2.其他有利審查資料(社團參與,學生幹部,證照,競賽成:<br>果作品,特殊才能及體適能檢測成績證明書等) | 果,語文能力,成                                            | 未上傳                                                                                                    |                             | 上傳所選擇檔案  刪除                                      |                                   |
|      |                                                       |                                                     |                                                                                                    |                             |                                                  |                                   |
|      |                                                       | 預算                                                  | 色併檔案                                                                                                    |                             |                                                  |                                   |
|      |                                                       | 預算                                                  | 会併檔案<br>量尚有10ME                                                                                                    | B                           |                                                  |                                   |
| 請    | 將書面審查資料依序上傳,若您已確定上傳書面審查資                              | 預5<br>刺餘容<br>科無誤而不再修                                | 配合併檔案<br>量尚有10ME<br>設,請務必該                                                                                         | B<br>於資料上傳                  | f戰止日109年4月9日(四)22:00前,執行                         | テ「確認」作業。                          |
|      | 將書面審查資料依序上傳, 若您已確定上傳書面審查資<br>書面審查                     | 預5<br>刺餘容<br>(料無誤而不再修<br>資料上傳密碼                     | €合併檔案<br>量尚有10ME<br>行政,請務必該                                                                                        | B<br>於資料上個                  | 唐戴止日109年4月9日(四)22:00前,執行<br>確認                   | 亍「確認」作業。                          |
| 清月了  | 將書面審查資料依序上傳,若您已確定上傳書面審查資書面審查資                         | 預5<br>刺餘容<br>料無誤而不再修<br>資料上傳密碼                      | 會合併檔案<br>量尚有10ME<br>欲,請務必該<br>請務必該<br>端誤                                                                           | B<br>於資料上傳                  | 審截止日109年4月9日(四)22:00前,執行<br>確認                   | 疗「確認」作業。                          |
| 請,   | 將書面審查資料依序上傳, 若您已確定上傳書面審查資<br>書面審查<br>委員會聯合會 10608臺北市  | 預<br>。<br>利餘容<br>(料無誤而不再修<br>資料上傳密碼<br>。<br>未上傳任何項目 | <ul> <li>管合併檔案</li> <li>量尚有10ME</li> <li>量尚有10ME</li> <li>音谈,請務必該</li> <li>谱錄</li> <li>1,無法預覽</li> </ul>           | B<br>於資料上傳<br>【合 <b>併檔案</b> | 尊截止日109年4月9日(四)22:00前,執行<br>確認<br>102-2773-8881  | 庁「確認」作業 ∘<br>E-mail:caac@ntut.edu |
| 請    | 將書面審查資料依序上傳, 若您已確定上傳書面審查資<br>書面審查<br>委員會聯合會 10608臺北市  | 預號<br>刺餘容<br>料無誤而不再修<br>資料上傳密碼<br>章料上傳密碼<br>未上傳任何項目 | <ul> <li>管合併檔案</li> <li>量尚有10ME</li> <li>量尚有10ME</li> <li>時務必妨</li> <li>請務必妨</li> <li>請款</li> <li>,無法預覽</li> </ul> | B<br>於資料上個<br>【合併檔案         | ፪截止目109年4月9日(四)22:00前,執行<br>確認<br>: 02-2773-8881 | 庁「確認」作業 ∘<br>E-mail:caac@ntut edu |

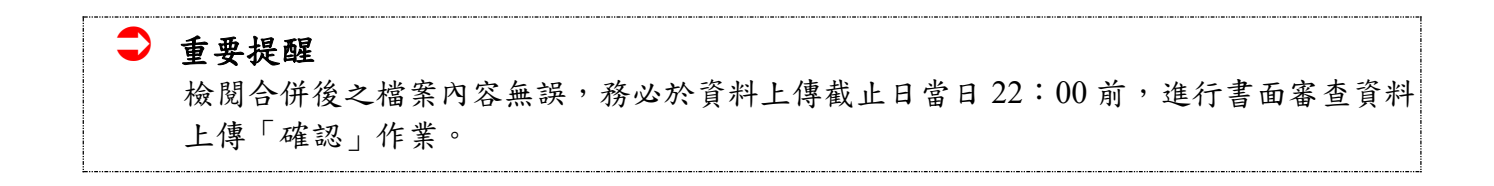

#### (五)步驟五:確認作業

⊋ 重點提醒

申請生上傳檔案後,必須進行「檢視」及「預覽合併檔案」,再次確認所上傳的檔案 內容是否正確無誤,並於各校規定上傳截止日當日 22:00 前完成「確認」作業,即 完成上傳作業。

- 1. 輸入「書面審查資料上傳密碼」進行確認
  - (1)申請生檢視後確認上傳檔案內容無誤不再修改,於下方輸入「書面審查資料上傳密碼」,點選「確認」,即完成校系(組)、學程書面審查資料上傳作業。
  - (2)按下「確認」鍵後,此校系(組)、學程即完成確認,此校系(組)、學程所 有的書面審查資料將無法再進行修改。
  - (3)請務必於該校系(組)、學程規定資料上傳截止日當日 22:00 前,完成「確認」作業。

|      | ~~~~~~~~~~~~~~~~~~~~~~~~~~~~~~~~~~~~~~                       | < .                    |       |                         |                        |
|------|--------------------------------------------------------------|------------------------|-------|-------------------------|------------------------|
| 必/躍繳 | 書面審查上傳項目                                                     | 檔案大小                   | 檢視    | 選擇上傳                    | 最後上傳時間                 |
| 必繳   | 1.報名表(本校網路報名後下載)                                             | 0.12MB                 | 檢視    | 上傳所選擇檔案 刪除              | 2020-04-01<br>17:04:22 |
| 必繳   | 2.學歷證件影本                                                     | 0.11MB                 | 檢視    | 上傳所選擇檔案 刪除              | 2020-04-01<br>16:52:10 |
| 必繳   | 3.歷年成績單正本(排名/班級人數/成績百分比)(應屆生應附在校前五<br>學期成績)                  | 0.11MB                 | 檢視    | 上傳所選擇檔案 刪除              | 2020-04-02<br>09:21:34 |
| 必繳   | 4.自傳及讀書計畫(A4格式,請註明申請姓名,申請系別,並陳述申請入<br>學動機,一千字以內)             | 0.08MB                 | 檢視    | 上傳所選擇檔案 刪除              | 2020-04-02<br>09:33:57 |
| 選繳   | 5.其他有利審查資料(社團參與、學生幹部.證照.競賽成果.語文能力.成<br>果作品.特殊才能及體適能檢測成績證明書等) | 0.08MB                 | 檢視    | 上傳所選擇檔案 刪除              | 2020-04-02<br>10:14:49 |
|      | 預                                                            | 覽合併檔案                  |       |                         |                        |
|      | 刺餘容                                                          | 量尚有 <mark>9.51M</mark> | В     |                         |                        |
| 請    | 將書面審查資料依序上傳,若您已確定上傳書面審查資料無誤而不再偏                              | ≶改,請務必b                | 於資料上傳 | 截止日109年4月6日(一)22:00前,執行 | 亍「確認」作業。               |
|      | 書面審查資料上傳密碼                                                   |                        |       | 確認                      |                        |

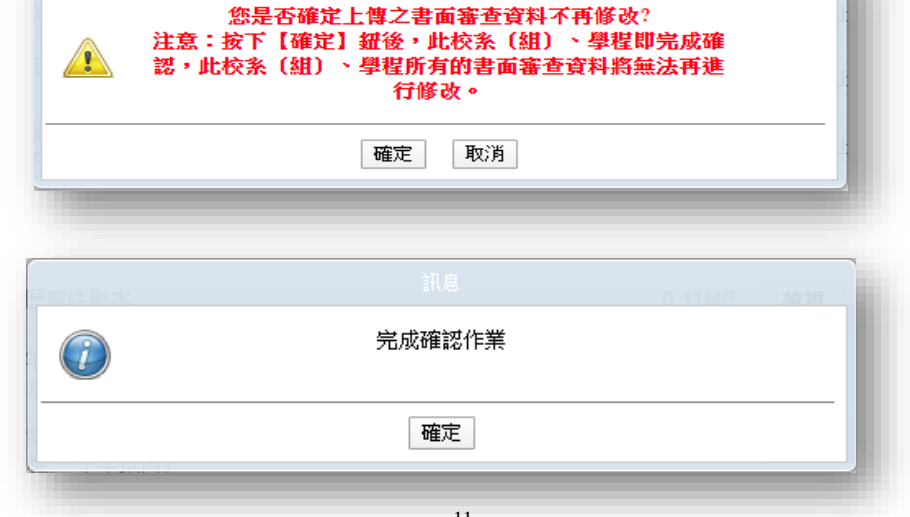

11

 若尚未檢視所上傳的資料,系統視窗將出現提醒訊息(如下方圖示)。申請生 須依上傳項目一一「檢視」上傳資料是否正確,再進行「確認」作業。

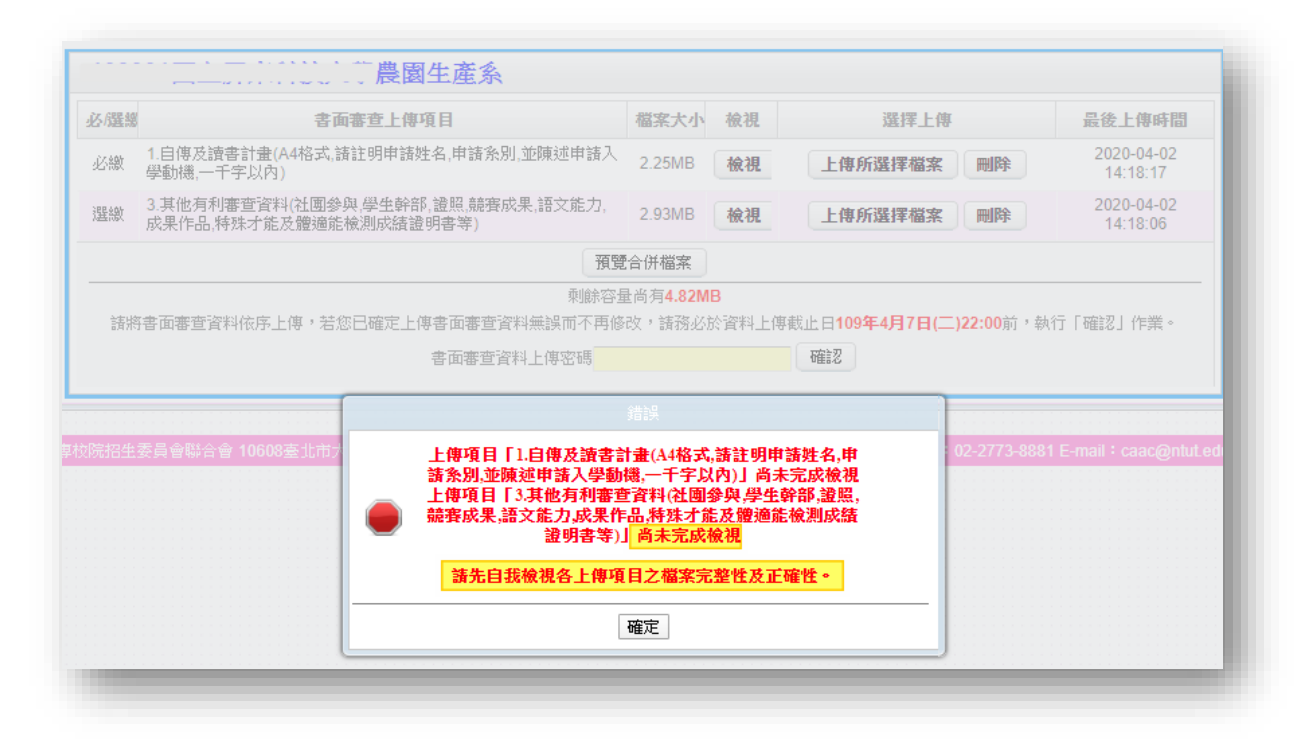

3. 若必繳資料未上傳,系統視窗將出現提醒訊息(如下方圖示)。

| 必選總 | 書面審查                             | 上傳項目                                        | 檔案大小                                                                                                    | 檢視         | 選擇上傳                         |                    | 最後上傳時間                 |
|-----|----------------------------------|---------------------------------------------|----------------------------------------------------------------------------------------------------|------------|------------------------------|--------------------|------------------------|
| 必繳  | 1.自傳及讀書計畫(A4格式,請註明<br>學動機,一千字以內) | 申請姓名,申請条別,並陳述申請入                            | 2.25MB                                                                                                    | 檢視         | 上傳所選擇檔案                      | 刪除                 | 2020-04-02<br>14:32:40 |
| 必繳  | 2.歷年成績單正本(排名/班級人數<br>學期成績)       | /成績百分比)(應屆生應附在校前五                           | 未上傳                                                                                                    |            | 上傳所選擇檔案                      | 刪除                 |                        |
| 選繳  | 3.其他有利審查資料(社團參與,學成果作品,特殊才能及體適能檢測 | 生幹部,證照,競賽成果,語文能力,<br>成績證明書等)                | 2.93MB                                                                                                    | 檢視         | 上傳所選擇檔案                      | 刪除                 | 2020-04-02<br>14:32:42 |
| 諸將  | 書面審查資料依序上傳,若您已確                  | 則餘容量<br>刺餘容量<br>定上傳書面審查資料無誤而不再修             | ≟ □ / 101 / 101 | B<br>《資料上傳 | 概止日 <b>109年4月10日(五</b>       | <b>)22:00</b> 前,幸  | 如行「確認」作業。              |
| 請將  | 書面審查資料依序上傳,若您已確                  | 則見<br>刺餘容量<br>定上傳書面審查資料無誤而不再修<br>書面審查資料上傳密碼 | ≧ 向 所 備来<br>量尚 有 <b>4.82M</b><br>改 , 請務必訪                                                                                                    | B<br>《資料上傳 | 截止日 <b>109年4月10日(五</b><br>確認 | ) <b>22:00</b> 前,秦 | 如行「確認」作業。              |

4. 若選繳資料未上傳,系統視窗將出現提醒訊息(如下方圖示)。

| 必/選總               | 書                                 | 面審查上傳項目                                                                            | 檔案大小                | 檢視                                                                | 選擇上                                        | 傳                              | 最後上傳時間                             |
|--------------------|-----------------------------------|------------------------------------------------------------------------------------|---------------------|-------------------------------------------------------------------|--------------------------------------------|--------------------------------|------------------------------------|
| 必繳                 | 1.自傳及讀書計畫(A4格式,<br>學動機,一千字以內)     | 清註明申請姓名,申請条別,並陳述申請入                                                                | 2.25MB              | 檢視                                                                | 上傳所選擇檔案                                    | ま 一 刪除                         | 2020-04-02<br>15:38:04             |
| 選繳                 | 3.其他有利審查資料(社團參<br>成果作品,特殊才能及體適能   | 與,學生幹部,證照,競賽成果,語文能力,<br>:檢測成績證明書等)                                                 | 未上傳                 |                                                                   | 上傳所選擇檔案                                    | <b>、</b> 刪除                    |                                    |
|                    |                                   | 預覽                                                                                 | 合併檔案                |                                                                   |                                            |                                |                                    |
| 諸將                 | <b>著面審查資料依序上傳,若</b> 》             | 您已確定上傳書面審查資料無誤而不再修<br>書面審查資料上傳密碼                                                   | 改,諸務必)              | 於資料上的                                                             | 專截止日109年4月7日(<br>確認                        | <u>二)22:00</u> 前, <sub>单</sub> | 執行「確認」作業。                          |
| 請將                 | ]書面審查資料依序上傳,若;                    | 您已確定上傳書面審查資料無誤而不再修<br>書面審查資料上傳密碼                                                   | 改,諸務必)<br>要訊息       | 於資料上的                                                             | 專截止日109 <b>年4月7日(</b><br>確認                | <u>—)22:00</u> 前,幸             | 执行「確認」作業。<br>-                     |
| 請將                 | ]書面審查資料依序上傳,若<br>委員會聯合會 10608臺北市; | 您已確定上傳書面審查資料無誤而不再修<br>書面審查資料上傳密碼<br>重<br>金<br>金<br>書面審查上傳項目可上傳<br>鈕確定完成確認。或按       | 改,請務必<br>費訊息        | 於資料上作                                                             | 専載止日109年4月7日(<br>確認<br>変【確定】<br>専項目・       | 二)22:00前,幸<br>:02-2773-88{     | 执行「確認」作業。<br>31 E-mail:caac@ntut e |
| 請將<br><u>交</u> 院招生 | 7書面審查資料依序上傳,若<br>委員會聯合會 10608臺北市: | 您已確定上傳書面審查資料無誤而不再修<br>書面審查資料上傳密碼<br>重<br>金<br>金<br>書面審查上傳項目可上傳<br>鈕確定完成確認。或按<br>確定 | 改,請務必<br><b>費訊息</b> | 中山、料香、<br>一、<br>一、<br>一、<br>一、<br>一、<br>一、<br>一、<br>一、<br>一、<br>一 | 専載止日109年4月7日(<br>確認<br>確認<br>友【確定】<br>事項目・ | <u></u>                        | ሏ行「確認」作業。<br>31 E-mail:caac@nt     |

5. 若未上傳任何項目,系統視窗將出現提醒訊息(如下方圖示)。

|      |                                                                                                    | 一能源與冷凍空調工程多                         | 5             |            |                       |            |
|------|----------------------------------------------------------------------------------------------------|-------------------------------------|---------------|------------|-----------------------|------------|
| 必/選繳 | all a second second sec | 青面審查上傳項目                            | 檔案大小          | 檢視         | 選擇上傳                  | 最後上傳時間     |
| 必繳   | 1.自傳及讀書計畫(A4格式<br>學動機,一千字以內)                                                                                                    | 未上傳                                 |               | 上傳所選擇檔案 刪除 | -                     |            |
| 强繳   | 2.其他有利審查資料(社團編<br>果作品。特殊才能及體適能構                                                                                                    | 》與,學生幹部,證照,競賽成果,語文能力,成<br>劍測成績證明書等) | 未上傳           |            | 上傳所選擇檔案 剛除            | )          |
|      |                                                                                                    | 預                                   | 覽合併檔案         |            |                       |            |
|      |                                                                                                    | 剩餘物                                 | 学量尚有10M       | В          |                       |            |
| 請    | 將書面審查資料依序上傳,                                                                                                    | 結您已確定上傳書面審查資料無誤而不再個                 | <b>爹改,請務必</b> | 於資料上個      | 專截止日109年4月9日(四)22:00前 | ,執行「確認」作業。 |
|      |                                                                                                    | 書面審查資料上傳密碼                          |               |            | 確認                    |            |
|      | (                                                                                                    |                                     | 法记            |            |                       |            |
|      | 幸長贪飈合贪 10608亭北7                                                                                                    | -                                   |               |            | : 02-2773-            |            |
|      | Taking Diale Distance and the second                                                                                                    |                                     | 2年旬16日!       |            |                       |            |
|      |                                                                                                    |                                     | 911 13-96 H 1 |            |                       |            |
|      |                                                                                                    |                                     |               |            |                       |            |

#### (六)步驟六:檢視合併檔案後,列印書面審查資料上傳確認單

 完成確認作業後,請點選「檢視合併檔案」,開啟「書面審查資料上傳確認 單」。

| /選繳 | 書面審查上傳項目                                                              | 檔案大小                              | 檢視                        | 選擇上傳                                 | 最後上傳時間                 |
|-----|-----------------------------------------------------------------------|-----------------------------------|---------------------------|--------------------------------------|------------------------|
| 必繳  | 1.報名表(本校網路報名後下載)                                                      | 0.12MB                            | 檢視                        | 上傳所選擇檔案  刪除                          | 2020-04-01<br>17:04:22 |
| ど繳  | 2.學歷證件影本                                                              | 0.11MB                            | 檢視                        | 上傳所選擇檔案  刪除                          | 2020-04-01<br>16:52:10 |
| 必繳  | 3.歷年成績單正本(排名/班級人數/成績百分比)(應屆生應附在校前五<br>學期成績)                           | 0.11MB                            | 檢視                        | 上傳所選擇檔案  刪除                          | 2020-04-02<br>09:21:34 |
| 必繳  | 4.自傳及讀書計畫(A4格式,請註明申請姓名,申請系別,並陳述申請入<br>學動機,一千字以內)                      | 0.08MB                            | 檢視                        | 上傳所選擇檔案  刪除                          | 2020-04-02<br>09:33:57 |
| 巽繳  | 5.其他有利審查資料(社團參與,學生幹部 證照,競賽成果,語文能力,成<br>果作品,特殊才能及體適能檢測成績證明書等)          | 0.08MB                            | 檢視                        | 上傳所選擇檔案  刪除                          | 2020-04-02<br>10:14:49 |
|     | 完成確認時間:109年<br>您已完成該校系(組)、學科<br>本系統已將您所上傳之所有書面審查上傳項目整合為一個PDF檔,您<br>檢視 | 4月2日(星<br>程上傳作業は<br>同點選「檢<br>合併檔案 | 期四)10:1<br>2確認,不<br>視合併檔案 | 15:30<br>得再修改;<br>氦」功能谜,瀏覽、儲存您所上傳之書面 | 審查資料。                  |

 檔案開啟後,可檢視申請生針對所選校系(組)、學程所上傳之項目、檔案大小 及上傳時間。請務必將上傳確認表存檔列印,嗣後若對書面審查資料上傳相關 事宜提出疑義申請時,應提示「書面審查資料上傳確認表」。

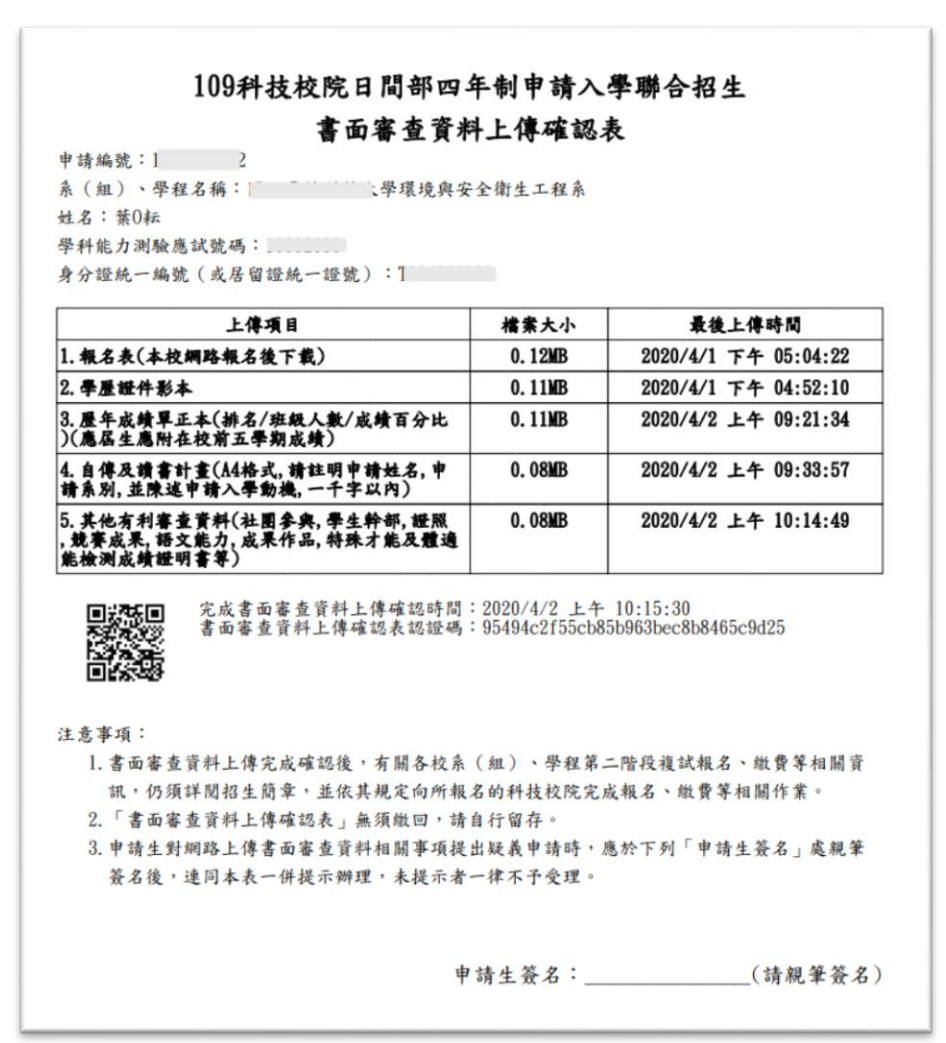

### (七)步驟七:查詢書面審查資料上傳狀態

您可於「書面審查資料上傳系統」,查詢各校系(組)、學程目前的上傳狀態。畫面中各 校系(組)、學程「確認狀態」欄位內,除了無須上傳書面審查資料及未通過之校系 (組)、學程為「一」符號外,其他上傳狀態,顯示未確認、已確認、已逾期等三種狀 態。

|         |                          |                                         |                 | 专事校院招生委員會          | 聯合會                 |
|---------|--------------------------|-----------------------------------------|-----------------|--------------------|---------------------|
| 各系統維護時間 | 間為每日17:00~17:30,請儘量避免於該m | 寺段作業。為避免操作                              | F本系統時發生錯誤,建議使用⊆ | hrome 劉覽器的無痕視徑     | ,最佳瀏覽解析度為 1024 * 76 |
|         | 登入資訊:葉O耘(                | ((((((((((((((((((((((((((((((((((((((( | 系統狀態:上傳作業 ✿ 讀   | 2 [→ 登出            | $\sim$              |
| 申請編號    | <b>条(組)、學程名稱</b>         | 一階篩選結果                                  | 書面審查資料上傳方       | 式 上傳道              | 料截止日 確認狀態           |
|         | 環境與安全衛生工程系               | 通過                                      | 請於本系統進行上傳(點我查問  | <b>a</b> ) 109.4.6 | 已確認                 |
|         | 農園生產系                    | 通過                                      | 請於本系統進行上傳(點我查問  | 109.4.7            | 已逾期                 |
|         | 能源與冷凍空調工程系               | 通過                                      | 請於本系統進行上傳(點我上)  | <b>¥)</b> 109.4.9  | 未確認                 |
| 2       | 營建工程系(第一校區)              | 通過                                      | 請於本系統進行上傳(點我上)  | <b>算)</b> 109.4.10 | 未確認                 |

「未確認」:表示該校系(組)、學程書面審查資料上傳作業尚未執行確認,此
 時申請生點選 點我上傳,按照步驟一至步驟六依序上傳並確認。

| 甲請編號       | ※〔組〕、學程名稱   | 一階師選結果 | <b>者面</b> 審查 貸 科 上 傳 万 式 | 上得資料既止日  | 確認狀態 |
|------------|-------------|--------|--------------------------|----------|------|
| 0000000000 | 環境與安全衛生工程系  | 通過     | 請於本系統進行上傳 (點我查閱)         | 109.4.6  | 已確認  |
|            | 農園生產系       | 通過     | 請於本系統進行上傳 (點我查閱)         | 109.4.7  | 已逾期  |
|            | 能源與冷凍空調工程系  | 通過     | 請於本系統進行上傳 (點我上傳)         | 109.4.9  | 未確認  |
| 1000010002 | 營建工程系(第一校區) | 通過     | 請於本系統進行上傳 (點我上傳)         | 109.4.10 | 未確認  |
|            |             |        |                          |          |      |

「已確認」:表示該校系(組)、學程已完成書面審查資料上傳與確認,此時申請生僅能點選 點我查閱 查閱已上傳之檔案,不得修改所上傳之審查資料。

| 1000010000 | 環境與安全衛生工程系  | 通過 | 請於本系統進行上傳 (點我查閱) | 109.4.6  | 已確認 |
|------------|-------------|----|------------------|----------|-----|
| 1          | 農園生產系       | 逋過 | 請於本系統進行上傳 (點我查閱) | 109.4.7  | 已逾期 |
| 1          | 能源與冷凍空調工程系  | 通過 | 請於本系統進行上傳 (點我上傳) | 109.4.9  | 未確認 |
| 100000002  | 營建工程系(第一校區) | 通過 | 請於本系統進行上傳 (點我上傳) | 109.4.10 | 未確認 |

- 3. 「已逾期」分為兩種情形:
  - 申請生未於上傳截止日前上傳資料且完成確認作業者,此時申請生不得進行上傳作業,僅能點選「點我查閱」。
  - (2)申請生於上傳截止日前,僅上傳資料而未進行「確認」作業者,此時申請 生僅能點選「點我查閱」,下方上傳項目檔案大小會出現「檢視」訊息,可查閱 已上傳資料。

#### ● 重點提醒

申請生僅上傳書面審查資料而未「確認」時,四技申請入學委員會逕於繳交截止日後, 將已上傳之審查資料整合為一個PDF檔並轉送各科技校院。申請生得否參加第二 階段複試,依各科技校院規定辦理,申請生不得異議。

| 10000 (0000) | 環境與安全衛生工程系  | 通過 | 請於本系統進行上傳 (點我查閱) | 109.4.6  | 已確認 |
|--------------|-------------|----|------------------|----------|-----|
| 1            | 農園生產系       | 通過 | 請於本系統進行上傳 (點我查閱) | 109.4.7  | 已逾期 |
| 1            | 能源與冷凍空調工程系  | 通過 | 請於本系統進行上傳 (點我上傳) | 109.4.9  | 未確認 |
| 100000002    | 營建工程系(第一校區) | 通過 | 請於本系統進行上傳 (點我上傳) | 109.4.10 | 未確認 |